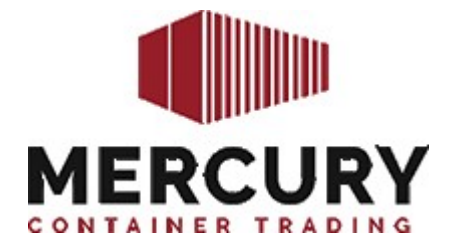

## **Application Procedure**

## "Off-Hire Check"

- <u>Go to</u> : Mercury Webpage > <u>www.mercury-container.de</u>
- <u>Select</u>: English or German language by clicking on the flag at the right upper hand side
- Open : Online Services
- Select: Off Hire check

## <u>Enter</u>: Your email address (Please note your email address must be registered with Mercury)

- Enter : The quantity of containers you wish to check for off hire
- <u>Enter</u>: Prefix and Container number without a blank space (e.g. MCEU2861000)
- <u>Click on</u> : Enter button

Message Explanation:

- 'Turn-In already requested . Request No. HAM171028' = unit NOT yet off hire
- 'Container is Off-Hire (Off-Hire date: 2017-11-05, Location: Hamburg

Depot: Hanserepair